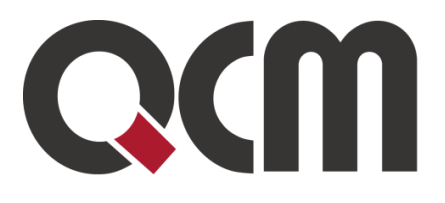

# 

# Prodejní aukce uživatelská příručka pro účastníka

Duben 2022 QCM, s.r.o.

QCM, s.r.o. Heršpická 813/5, 639 00 Brno (budova M-palác, 7. patro) fax: 541 210 338, www.qcm.cz, obchod@qcm.cz IČ: 26262525, společnost zapsaná v obchodním rejstříku KS Brno oddíl C, vložka 40722.

# Obsah

| Obsah                                                             | 2  |
|-------------------------------------------------------------------|----|
| Úvod                                                              | 3  |
| Registrace nového účastníka do elektronické aukce v systému E-ZAK | 3  |
| Zapomenuté přihlašovací údaje                                     | 5  |
| Předregistrace účastníka zadavatelem                              | 6  |
| Přihlášení do systému a nalezení výzvy k účasti                   | 9  |
| Nastavení oprávnění uživatelů e-aukcí                             | 10 |
| Vstup do aukční síně                                              | 10 |
| Demo elektronické aukce                                           | 10 |
| Aukční síň                                                        | 11 |
| Informace o nastavení elektronické aukce                          | 13 |
| Zadávání nových aukčních hodnot                                   | 14 |

# Úvod

Elektronická aukce představuje moderní způsob hodnocení nabídek. Předložené nabídky jsou hodnoceny automaticky systémem a jejich pořadí je stanovováno průběžně v reálném čase, a to na základě zadavatelem stanovených hodnotících kritérií, která byla vyhlášena při zahájení elektronické aukce. Samotná elektronická aukce probíhá ve virtuální aukční síni, v níž účastníci optimalizují své nabídky a zadavatel sleduje vývoj pořadí a hodnot jednotlivých kritérií.

# Registrace nového účastníka do elektronické aukce v systému E-ZAK

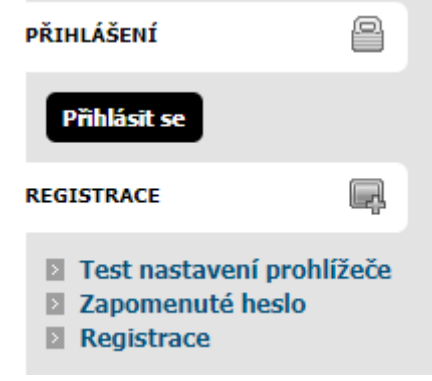

Obrázek 1 Registrace a přihlášení

Registrace slouží k vytvoření účtu subjektu (právnická či fyzická osoba), který bude ve vyhlášených aukcích vystupovat jako účastník. Tato registrace není určena pro zadavatele-vyhlašovatele aukcí.

Pokud pouze chcete k již registrovanému subjektu vytvořit další uživatelské účty (přidat osoby oprávněné v systému konat za subjekt účastníka), nepoužívejte registraci, ale přihlaste se a proveďte patřičnou změnu (přidání uživatele) v detailu organizace účastníka.

Pokyny k vyplnění registračního formuláře: Nejprve zvolte typ osoby – fyzická či právnická, položky formuláře se přizpůsobí. Účastník-fyzická osoba vyplní blok Uživatel jen v případě, že se osoba, která bude v systému E-ZAK provádět úkony, liší od fyzické osoby-účastníka. Účastník-právnická osoba tento blok údajů vyplňuje vždy. Vždy nastavte přihlašovací jméno a heslo pro přihlášení uživatele do systému.

V případě registrace do systému je vyžadován elektronický podpis. Pokud však účastníka zadavatel aukce v systému předregistruje, může nutnost elektronického podpisu pro účastníka vypnout.

Stanoví-li tak zadavatel, musejí být nové aukční hodnoty při zadání v elektronické aukci podepisovány zaručeným elektronickým podpisem založeným na kvalifikovaném certifikátu.

V případě nutnosti je problematika elektronického podpisu řešena v Uživatelské příručce pro dodavatele od strany 15. Tuto příručku naleznete v Manuálech v patičce stránky.

| Účastník                             |                             |                                  |
|--------------------------------------|-----------------------------|----------------------------------|
|                                      |                             |                                  |
|                                      | 🔘 Fyzická osoba 💿 Právnická | osoba                            |
| IČO:                                 |                             | načíst z ARES                    |
| Právní forma:                        | Vyberte                     | •                                |
| Obchodní název:                      |                             |                                  |
| Popis:                               | nepovinné                   |                                  |
|                                      |                             |                                  |
| Adresa sídla:                        | Ulice                       | číslo popisné / číslo orientační |
|                                      | PSČ Obec                    |                                  |
| Země sídla/místa podnikání/bydliště: | CZ - Česká republika        | •                                |
|                                      |                             |                                  |

| Uživatel  |           |
|-----------|-----------|
|           |           |
| Příjmení: | nepovinné |
| Jméno:    | nepovinné |
| Titul:    | nepovinné |
| Funkce:   | nepovinné |
| Telefon:  | nepovinné |
| Fax:      | nepovinné |
| E-mail:   |           |

| Přihlašovací údaje                            |  |
|-----------------------------------------------|--|
| Přihlašovací identifikátor uživatele (login): |  |
| Heslo:                                        |  |
| Ověření hesla:                                |  |

#### Metoda podpisu

- Odeslat bez podepsání
- Podepsat s použitím prohlížeče (nevyžaduje Javu)
- O Podepsat s použitím Java aplikace

pokračovat v registraci

Obrázek 2 . Registrační formulář

# Zapomenuté přihlašovací údaje

V případě, že je Vaše organizace již v systému registrována, není možné provést registraci znovu. Je třeba se přihlásit původními přihlašovacími údaji. Tyto lze získat s pomocí formuláře pro zapomenuté heslo.

V případě dotazů nebo problémů můžete kontaktovat podpora@ezak.cz nebo +420 538 702 719 v době 8-17 hod.

### Obnova zapomenutého hesla

Jestliže jste zapomněli vaše heslo, zadejte níže přihlašovací jméno a e-mailovou adresu, které jste si nastavili při registraci (nebo vám bylo přiděleno správcem vaší organizace). Po odeslání vám bude na e-mailovou adresu uvedenou ve vašem profilu zaslán e-mail s pokyny pro obnovu zapomenutého hesla.

Jestliže jste zapomněli vaše přihlašovací jméno (login) či e-mail uvedený v profilu, kontaktujte prosím <u>podpora@ezak.cz</u> uveďte, čeho se problém týká, vaše jméno, název a IČO organizace a www adresu systému, do kterého se nemůžete přihlásit.

| Přihlašovací jméno pro tento E-ZAK (login):<br>E-mailová adresa v profilu uživatele: |   |         |
|--------------------------------------------------------------------------------------|---|---------|
|                                                                                      | ( | odeslat |

Obrázek 3 - Obnova zapomenutého hesla

### Předregistrace účastníka zadavatelem

Zadavatel elektronické aukce má možnost účastníka do systému předregistrovat pomocí registračního formuláře v Katalogu organizací.

Na uvedený kontaktní e-mail bude obratem zasláno e-mailové upozornění na dokončení registrace, pokud bude tato volba vybrána.

Je třeba prokliknout odkaz pro nastavení přihlašovacích údajů do systému. Účastník má možnost v rámci dokončení registrace informace ve formuláři upravit a nastavit si své přihlašovací údaje.

Součástí registračního formuláře je také udělení souhlasu se zpracováním osobních údajů. Pakliže nebude tento souhlas udělen, nemůže uživatel portál využívat.

V případě předregistrace má zadavatel možnost vypnout nutnost elektronického podpisu.

Pokud by vyplněný formulář obsahoval chyby, bude na ně účastník systémem upozorněn.

#### Dokončení registrace

Dobrý den,

nastavit přihlašovací údaje do systému

Zpráva byla vygenerována automatizovaným systémem, prosíme, neodpovídejte na ni. Informace o zpracování osobních údajů

#### **Registration completion**

Dear sir/madam,

set up login information

This message was generated automatically by the system, please do not reply to it. Information about processing personal data

Obrázek 4 - E-mail pro dokončení registrace

### Dokončení registrace účastníka

Registrace slouží k vytvoření účtu subjektu (právnická či fyzická osoba), který bude ve vyhlášených aukcích vystupovat jako účastník. Tato registrace není určena pro zadavatele-vyhlašovatele aukcí.

Pokud pouze chcete k již registrovanému subjektu vytvořit další uživatelské účty (přidat osoby oprávněné v systému konat za subjekt účastníka), nepoužívejte registraci, ale přihlaste se a proved'te patřičnou změnu (přidání uživatele) v detailu organizace účastníka.

Pokyny k vyplnění registračního formuláře: Nejprve zvolte typ osoby – fyzická či právnická, položky formuláře se přizpůsobí. Účastník-fyzická osoba vyplní blok Uživatel jen v případě, že se osoba, která bude v systému E-ZAK provádět úkony, liší od fyzické osoby-účastníka. Účastník-právnická osoba tento blok údajů vyplňuje vždy. Vždy nastavte přihlašovací jméno a heslo pro přihlášení uživatele do systému.

| Doporučujeme nejprve provést tes     | <u>t nastavení prohlížeče</u> .        |
|--------------------------------------|----------------------------------------|
| Účastník                             |                                        |
|                                      | 🔾 Fyzická osoba 💿 Právnická osoba      |
| IČO:                                 | načíst z ARES                          |
| Právní forma:                        | Akciová společnost                     |
| Obchodní název:                      |                                        |
| Popis:                               | nepovinné                              |
|                                      |                                        |
| Adresa sídla:                        | Ulice Číslo popisné / číslo orientační |
|                                      | PSČ Obec                               |
| Země sídla/místa podnikání/bydliště: | CZ - Česká republika 🔹                 |
|                                      |                                        |
| Uživatel                             |                                        |
| Příjmení:                            | nepovinné                              |
| Jméno:                               | nepovinné                              |
| Titul:                               | nepovinné                              |
| Funkce:                              | nepovinné                              |
| Telefon:                             | nepovinné                              |
| Fax:                                 | nepovinné                              |
| E-mail:                              |                                        |

Obrázek 5 - Dokončení registrace účastníka - 1. část

|         | říhlašovací údaje                                                                                                    |
|---------|----------------------------------------------------------------------------------------------------|
|         |                                                                                                    |
| P       | îhlašovací identifikátor uživatele (login):                                                                                                    |
| н       | eslo:                                                                                                    |
| o       | věření hesla:                                                                                                    |
|         |                                                                                                    |
|         |                                                                                                    |
|         | ouhlas se zpracovanim osobnich udajú                                                                                                    |
| C       | Gouhlasím se zpracováním osobních údajů                                                                                                    |
|         | yužít právo na výmaz (být zapomenut)                                                                                                    |
|         |                                                                                                    |
|         | letoda podpisu                                                                                                    |
|         |                                                                                                    |
|         | Odeslat bez podepsání                                                                                                    |
|         | Podepsat s použitím prohližeče (nevyžaduje Javu) Podepsat s použitím Java aplikace                                                                                                    |
|         |                                                                                                    |
|         |                                                                                                    |
|         | pokračovat v registraci                                                                                                    |
|         | Obrázek 6 - Dokončení registrace účastníka - 2. část                                                                                                    |
| Soul    | las se zpracováním osobních údajů                                                                                                    |
| úžel    |                                                                                                    |
| V elekt | y zpracovaní, dotcené osobní udaje a pravní zaklad pro jejich zpracovaní<br>ronickém nástroji E-ZAK jsou osobní údaje zpracovávány za účelem                                                                                     |
|         | založení (registrace) a administrace uživatelských účtů,                                                                                                    |
| :       | přípravy a realizace zadávacich řízení a z nich vyplývajících plnění v rozsahu nezbytném pro naplnění legislativních požadavků,<br>zasílání systémových e-mailových notifikací (upozornění),<br>ochrany před zneužitím přístupu. |
| Zpraco  | vávány jsou následující osobní údaje - účel (právní základ pro zpracování):                                                                                                    |
| -       | imána z přímaní. IČO z zdrocz podpikající fizické osoby, dztum parozoní u podpikající fizické osoby boz IČO, digitální satifikát (parž. olaktropiské podpis)                                                                     |

- jméno a příjmení, IČO a adresa podnikající fyzické osoby, datum narození u podnikající fyzické osoby bez IČO, digitální certifikát (např. elektronický podpis) za účelem identifikace osoby, která provedla elektronický úkon v rámci zadávacího řízení ve smyslu vyhlášky č. 260/2016 Sb. (právní povinnost),
   e-mailová adresa, titul, funkce, telefonní číslo, faxové číslo, osobní číslo zaměstnance za účelem administrace uživatelských účtů (souhlas se zpracováním)
- osobních údajů),
- IP adresa internetových požadavků za účelem ochrany a obrany proti zneužití přístupu (oprávněný zájem).

Nejsou zpracovávány žádné osobní údaje zvláštní kategorie ve smyslu GDPR čl. 9.

Nedochází k automatizovanému rozhodování, včetně profilování ve smyslu GDPR čl. 22.

#### Příjemci osobních údajů

Osobní údaje mohou být pro zajištění výše popsaných účelů zpracovávány také dalšími zpracovateli, vždy však pouze se souhlasem a na pokyn Správce. Jedná se o:

- provozovatele Věstníku veřejných zakázek
  provozovatele národního Registru smluv
- provozovatele spisových služeb

Osobní údaje mohou být na základě zákonné žádosti předány také třetím subjektům, které disponují zákonnou pravomocí vyžadovat předání předmětných osobních údajů.

Osobní údaje nejsou systémem E-ZAK předávány do třetích zemí nebo mezinárodních organizací.

#### Další informace ke zpracování osobních údajů

Další podrobnosti (doba uchovávání osobních údajů, zdroje osobních údajů, práva subjektu údajů vč. odvolatelnosti souhlasu) jsou uvedeny v <u>Informacích o</u> <u>zpracování osobních údajů</u><sup>49</sup>.

Uděluji souhlas NEuděluji souh

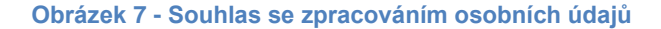

# Přihlášení do systému a nalezení výzvy k účasti

Po úspěšné registraci do systému použijte volbu Přihlásit se v panelu nalevo. Elektronické aukce se mohou účastnit pouze účastníci, které k tomu zadavatel vyzval. Výzvu k účasti v elektronické aukci naleznete v přijatých zprávách. K samotnému detailu vypsané e-aukce se dostanete skrze proklik na odkaz s názvem e-aukce ve sloupci napravo.

### Přijaté zprávy

| vše                          | •                                                             |                                                           |
|------------------------------|---------------------------------------------------------------|-----------------------------------------------------------|
| přečtené i nepřečtené 🔹 🔻 od | 💷 do                                                          |                                                           |
| Vše, pro omezení vyberte     |                                                               |                                                           |
|                              |                                                               | zobrazit vše hled                                         |
| 1                            | vše<br>přečtené i nepřečtené 🔻 od<br>Vše, pro omezení vyberte | vše   přečtené i nepřečtené  od  Vše, pro omezení vyberte |

| Datum               | Druh zprávy                 | Odesílatel         | Předmět                                        | Zadávací řízení / DNS /<br>RD | о. |
|---------------------|-----------------------------|--------------------|------------------------------------------------|-------------------------------|----|
| 22.04.2022<br>12:51 | výzva k účasti v<br>e-aukci | První<br>Zadavatel | <u>Výzva k účasti v elektronické<br/>aukci</u> | <u>Elektronická aukce 2</u>   |    |
| 22.04.2022<br>11:43 | výzva k účasti v<br>e-aukci | První<br>Zadavatel | <u>Výzva k účasti v elektronické<br/>aukci</u> | <u>Elektronická aukce</u>     |    |

Obrázek 8 - Přijaté zprávy - výzva k účasti v e-aukci

### Elektronická aukce: Elektronická aukce

| Œ | Informace o e-aukci                   |
|---|---------------------------------------|
| Ŧ | Moje zprávy k e-aukci                 |
| Ħ | Individuální komunikace               |
| Ħ | Hodnocení nabídek                     |
| Ħ | Elektronická aukce                    |
| Ŧ | Dokumenty vyhrazené jen pro účastníky |
| Ŧ | Veřejné dokumenty                     |
| Ŧ | Oprávněné osoby za účastníky          |
| Ħ | Formuláře                             |
| Ŧ | URL odkazy                            |

veřejná aukční síň

## Nastavení oprávnění uživatelů e-aukcí

Oprávnění uživatelů k úkonům v průběhu elektronické aukce se nastavují v bloku "Oprávněné osoby za účastníky". Samotné elektronické aukce se týkají dvě oprávnění: pozorovatel elektronické aukce a smí zadávat nové aukční hodnoty. V prvním případě uživatel může vstoupit do aukční síně, ale může pouze sledovat elektronickou aukci, nemůže měnit nabídku pro danou e-aukci. V případě druhém je uživatel oprávněn měnit aukční hodnoty v elektronické aukce. Jestliže uživateli nenastavíte ani jedno z uvedených oprávnění pro elektronickou aukci, nebude moci do aukční síně vstoupit.

| Elektronická aukce              |                                                                |
|---------------------------------|----------------------------------------------------------------|
| Oprávnění                       | Popis oprávnění                                                |
| pozorovatel elektronické aukce  | uživatel může pozorovat elektronickou aukci                    |
| smí zadávat nové aukční hodnoty | uživatel je oprávněn měnit aukční hodnoty v elektronické aukci |

Obrázek 10 - Oprávnění uživatelů e-aukcí

# Vstup do aukční síně

Do doby ukončení příslušné elektronické aukce je možné do aukční síně přejít jednoduše pomocí tlačítka vstup do aukční síně v bloku "Elektronická aukce".

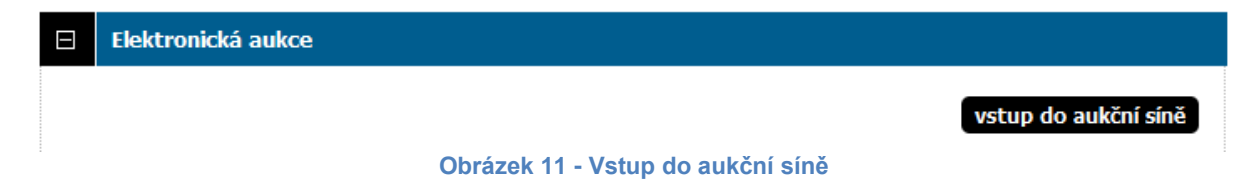

POZOR! V aukční síni je z bezpečnostních důvodů nastaveno automatické odhlášení zpravidla po 20 minutách nečinnosti (v některých případech může být toto nastavení zkráceno či prodlouženo). Prodloužení přihlášení provedete např. obnovením stránky (F5 či Ctrl+R) nebo kliknutím na jakýkoli odkaz v systému.

V případě, že aukce má teprve začít, zobrazí se informace o plánovaném začátku aukce a možnost vyzkoušet si demo e-aukce.

## Demo elektronické aukce

Od okamžiku odeslání výzvy k účasti v elektronické aukci zadavatelem do zahájení ostré aukce je účastníkům přístupné demo elektronické aukce, aby si mohli ověřit nastavení technických prostředků (zejména internetového prohlížeče) a vyzkoušet zadávání nových aukčních hodnot. Pokud je uživatel v demo verzi a mezitím začne ostrá e-aukce, systém automaticky ukončí demo verzi a zobrazí odkaz na ostrou verzi e-aukce.

E-ZAK Prodejní aukce, QCM, s.r.o.

# Aukční síň

Vzhled a funkcionalita aukční síně závisí na několika faktorech:

- zda aukce právě probíhá, nebo již byla ukončena,
- zda má uživatel oprávnění pouze pozorovat průběh aukce, nebo zda může také měnit aukční hodnoty své nabídky
- jaké údaje o průběhu e-aukce zadavatel zpřístupnil.

Níže vidíte, jak vypadá aukční síň v případě již skončené e-aukce. Přihlášený uživatel zde vidí tučně zvýrazněnou svou nabídku a pořadí, na kterém se umístil v rámci dané e-aukce. Pokud to zadavatel připustil, jsou vidět též nabídky ostatních účastníků, hodnoty vítězné nabídky a nejlepší aukční hodnoty dosažené v jednotlivých kritériích. Na detailu ukončené e-aukce si uživatel může zobrazit Protokol e-aukce – historii změn aukčních hodnot své nabídky.

Aukční síň: Testovací elektronická aukce

| Informace o aukci       |                            | × Aukce byla ukončena! Vaše nabídka se umístila na 1. místě. |                      |                     |                   |  |
|-------------------------|----------------------------|--------------------------------------------------------------|----------------------|---------------------|-------------------|--|
|                         |                            |                                                              |                      |                     |                   |  |
| Počet účastníků:        | 3                          |                                                              |                      |                     |                   |  |
| Prote                   | nkol o průběhu e-aukce     |                                                              |                      |                     |                   |  |
| 1100                    | and a property of a damage |                                                              |                      |                     |                   |  |
| l la du a a suí u a bíd | معرف أرجعت فسنكر والم      |                                                              |                      |                     |                   |  |
| Hodnoceni nabid         | iek - konecny sta          | v ро е-аиксі                                                 |                      |                     |                   |  |
| Aktuální pořadí         | Název účastníka (název v   | arianty)                                                     | Celková cena<br>(Kč) | Předběžné hodnocení | Celkové hodnocení |  |
| 1.                      | Nejlepší nabídka           |                                                              | 2 000                | 100%                | 100%              |  |
| - Nejlepší hodnoty      |                            |                                                              | 2 000                | -                   | -                 |  |
|                         |                            |                                                              |                      |                     |                   |  |
| 1.                      | ucastnik (1)               |                                                              | 2 000                | 100%                | 100%              |  |
| 2.                      | Jiná nabídka               |                                                              | 1 500                | 100%                | 75%               |  |
| 3.                      | Jiná nabídka               |                                                              | 1                    | 100%                | 0.05%             |  |

QCM - o software

Obrázek 12 - Aukční síň v případě ukončené e-aukce

Následující obrázek zachycuje probíhající e-aukci, kdy uživatel smí měnit aukční hodnoty své nabídky a kdy zadavatel umožnil zobrazení všech údajů o konkurenčních nabídkách.

| nformace o aukci                                                                                                    |                                                                                                    | Moje nabídka         |         |          |                                                                 |                                                        |                                       |                                |                                  |
|----------------------------------------------------------------------------------------------------|----------------------------------------------------------------------------------------------------|----------------------|---------|----------|-----------------------------------------------------------------|--------------------------------------------------------|---------------------------------------|--------------------------------|----------------------------------|
| Frekvence obnovování:                                                                                                    | 10 sec. 🗸                                                                                                    | ID                   | Název   | Jednotka | Naceňované /<br>poptávané množství                              | Moje poslední<br>nabídka                               | Nová nabídka                          | Min.<br>změna<br>Max.<br>změna | Min.<br>hodnot<br>Max.<br>bodnot |
| Počet účastníků:                                                                                                    | 3                                                                                                    | К1                   | Celková | Kč       | -                                                               | 2 000                                                  | 20                                    | - 00                           | -                                |
| Moje aktuální pořadí:                                                                                                    | 1.                                                                                                    |                      | Cena    |          |                                                                 |                                                        |                                       |                                | -                                |
| Čas do konce (h:m:s):                                                                                                    | 002233                                                                                                    |                      |         |          |                                                                 |                                                        |                                       |                                | Odesla                           |
| Aktuální čas serveru: 1                                                                                                    | 3:37:27                                                                                                    |                      |         |          |                                                                 |                                                        |                                       |                                |                                  |
|                                                                                                    |                                                                                                    |                      |         |          |                                                                 |                                                        |                                       |                                |                                  |
| Počet prodloužení: 0                                                                                                    | (bez omezení)                                                                                                    |                      |         |          |                                                                 |                                                        |                                       |                                |                                  |
| Počet prodloužení: 0                                                                                                    | (bez omezení)                                                                                                    |                      |         |          |                                                                 |                                                        |                                       |                                |                                  |
| Počet prodloužení: 0<br>Protokol o průběhu e-aukce                                                                                                | (bez omezení)                                                                                                    |                      |         |          |                                                                 |                                                        |                                       |                                |                                  |
| Počet prodloužení: 0<br>Protokol o průběhu e-aukce<br>Detail nastavení e-aukce                                                                    | (bez omezení)                                                                                                    |                      |         |          |                                                                 |                                                        |                                       |                                |                                  |
| Počet prodloužení: 0<br>Protokol o průběhu e-aukce<br>Detail nastavení e-aukce<br>lodpocení pabíde                                                | (bez omezení)                                                                                                    | av                   |         |          |                                                                 |                                                        |                                       |                                |                                  |
| Počet prodloužení: 0<br>Protokol o průběhu e-aukce<br>Detail nastavení e-aukce<br>Iodnocení nabíde                                                | (bez omezení)<br>2<br>2<br>2 <b>k - průběžný st</b>                                                                                                    | av                   |         |          | Collegeé ann                                                    |                                                        |                                       |                                |                                  |
| Počet prodloužení: 0<br>Protokol o průběhu e-aukce<br>Detail nastavení e-aukce<br>Iodnocení nabíde                                                | (bez omezení)<br>2<br>2<br>2 <b>ek - průběžný st</b><br>Název účastníka (název                                                                                                    | <b>av</b><br>variant | у)      |          | Celková cena<br>(Kč) [100%]                                     | Předběžné hodnoc                                       | ení Celk                              | ové hodnoce                    | ní                               |
| Počet prodloužení: 0<br><u>Protokol o průběhu e-aukce</u><br><u>Detail nastavení e-aukce</u><br><b>Iodnocení nabíde</b><br><u>Vktuální pořadí</u> | (bez omezení)<br>2<br>2<br>2 <b>ek - průběžný st</b><br>Název účastníka (název<br>Nejlepší nabídka                                                                                               | <b>av</b><br>variant | у)      |          | Celková cena<br>(Kč) [100%]<br>2 000                            | Předběžné hodnoc<br>100.00%                            | ení Celk<br>100.                      | ové hodnoce<br>10%             | ní                               |
| Počet prodloužení: 0<br><u>Protokol o průběhu e-aukce</u><br><u>Detail nastavení e-aukce</u><br><b>Iodnocení nabíde</b><br>Aktuální pořadí<br>I.  | (bez omezení)<br>2<br>2<br>2<br>8 <b>k - průběžný st</b><br>Název účastníka (název<br>Nejlepší nabídka<br>Nejlepší hodnoty                                                                       | av<br>variant        | у)      |          | Celková cena<br>(Kč) [100%]<br>2 000<br>2 000                   | Předběžné hodnoc<br>100.00%<br>-                       | ení Celk<br>100.<br>-                 | ové hodnoce<br>10%             | ní                               |
| Počet prodloužení: 0<br>Protokol o průběhu e-aukce<br>Detail nastavení e-aukce<br>Iodnocení nabíde<br>Aktuální pořadí<br>1.                       | (bez omezení)<br>2<br><b>ek - průběžný st</b><br>Název účastníka (název<br>Nejlepší nabídka<br>Nejlepší hodnoty                                                                                  | <b>av</b><br>variant | y)      |          | Celková cena<br>(Kč) [100%]<br>2 000<br>2 000<br>2 000          | Předběžné hodnoc<br>100.00%<br>-<br>100.00%            | ení Celk<br>100.<br>-<br>100.         | ové hodnoce<br>10%             | ní                               |
| Počet prodloužení: 0<br>Protokol o průběhu e-aukce<br>Detail nastavení e-aukce<br>Hodnocení nabíde<br>Aktuální pořadí<br>1.<br>1.<br>2.           | (bez omezení)<br>2<br><b>EK - průběžný st</b><br>Název účastníka (název<br>Nejlepší nabídka<br>Nejlepší hodnoty<br><b>Nejlepší hodnoty</b><br><b>Nejlepší hodnoty</b><br><b>Nejlepší hodnoty</b> | av<br>variant        | у)      |          | Celková cena<br>(Kč) [100%]<br>2 000<br>2 000<br>2 000<br>1 500 | Předběžné hodnoc<br>100.00%<br>-<br>100.00%<br>100.00% | ení Celk<br>100.<br>-<br>100.<br>75.0 | ové hodnoce<br>10%<br>10%      | ní                               |

Aukční síň: Testovací elektronická aukce

Obrázek 13 - Aukční síň probíhající e-aukce

Stránka aukční síně je rozdělena do tří bloků:

- Informace o aukci zde jsou uvedeny nejdůležitější informace týkající se průběhu e-aukce:
  - Čas do konce aukce kolik hodin, minut a sekund zbývá do ukončení elektronické aukce; pokud to zadavatel v nastavení aukce připustil, může se tento čas za splnění určitých podmínek prodlužovat,
  - Moje aktuální pořadí uvádí momentální pořadí nabídky přihlášeného uživatele v dané e-aukci; tento údaj nemusí být zobrazen vždy, záleží na nastavení e-aukce ze strany zadavatele.
  - Počet účastníků uvádí počet účastníků/nabídek, které soutěží v dané e-aukci; tento údaj nemusí být zobrazen vždy, záleží na nastavení eaukce ze strany zadavatele.
  - Frekvence obnovování zde si můžete nastavit rychlost obnovování údajů o ostatních nabídkách ze serveru
  - Detail nastavení e-aukce
- Moje nabídka v tomto bloku se zobrazují parametry nabídky přihlášeného uživatele, které lze v rámci e-aukce měnit. Uživatel s oprávněním ke změnám aukčních hodnot zde může upravovat hodnoty kritérií své nabídky,
- Vyhodnocení nabídek v závislosti na nastavení e-aukce zadavatelem jsou zde zobrazovány informace o:
  - posledních platných hodnotách nabídky přihlášeného uživatele včetně předběžného hodnocení a momentálního celkového hodnocení; tento řádek je zvýrazněn tučným textem a silnějšími okraji a je zobrazen vždy,

- aukčních hodnotách nejlepší nabídky řádek má ve sloupci místo názvu dodavatele uveden text "Nejlepší nabídka" a je zvýrazněn růžovým pozadím; uvádí hodnoty kritérií momentálně nejlepší nabídky; tento řádek nemusí být zobrazen vždy, záleží na nastavení e-aukce ze strany zadavatele,
- nejlepších aukčních hodnotách za jednotlivá kritéria řádek je zvýrazněn zeleným pozadím a má ve sloupci místo názvu dodavatele uveden text "Nejlepší hodnoty"; uvádí nejlepší hodnoty v rámci jednotlivých kritérií napříč všemi nabídkami; tento řádek nemusí být zobrazen vždy, záleží na nastavení e-aukce ze strany zadavatele,
- aukčních hodnotách ostatních účastníků pokud to zadavatel připustil, zobrazují se také hodnoty nabídek všech ostatních účastníků e-aukce; identita předkladatelů konkurenčních nabídek je utajena, ve sloupci názvu dodavatele je uváděn text "Jiná varianta".

### Informace o nastavení elektronické aukce

### 🚯 Detail nastavení e-aukce

Obrázek 14 - Detail nastavení e-aukce

Kliknutím na odkaz "Detail nastavení e-aukce", se zobrazí podrobnější informace o nastavení dané aukční síně, zejména čas zahájení e-aukce a způsob jejího ukončení a jaké informace jsou v průběhu e-aukce účastníkům zpřístupněny:

- pořadí účastníka,
- nejlepší aukční hodnoty za jednotlivá kritéria,
- aukční hodnoty nejlepší nabídky,
- počet účastníků v daném aukčním kole,
- aukční hodnoty ostatních účastníků.
- způsob ukončení elektronické aukce může být nastaven dvěma způsoby:
- v pevně stanovený čas bez ohledu na pohyb v aukční síni, což je méně obvyklé,
- nejčastěji pokud po určitou dobu (např. 5 minut) před uplynutím času e-aukce nikdo z účastníků nevylepší svou nabídku tak, že se stane nejlepší; pokud někdo svou nabídku takto vylepší, dojde k prodloužení e-aukce, tj. posune se čas ukončení e-aukce o stanovený počet minut, aby ostatní účastníci měli možnost zareagovat na tuto změnu úpravou svých nabídek.

V rámci technických parametrů e-aukce může být uvedeno "el. podepisování nových aukčních hodnot". Do aukční síně se vrátíte pomocí odkazů navigace pod začátkem stránky.

# Zadávání nových aukčních hodnot

Úpravy své nabídky v rámci e-aukce může provádět přihlášený uživatel, který k tomu má

### Moje nabídka

| ID | Název           | Jednotka | Naceňované /<br>poptávané množství | Moje poslední<br>nabídka | Nová nabídka | Min.<br>změna<br>Max.<br>změna | Min.<br>hodnota<br>Max.<br>hodnota |
|----|-----------------|----------|------------------------------------|--------------------------|--------------|--------------------------------|------------------------------------|
| K1 | Celková<br>cena | Kč       | -                                  | 2 000                    | 2 000        | -                              | -                                  |

Odeslat

### Obrázek 15 - Blok Moje nabídka

V příslušné aukční síni pak v bloku "Moje nabídka" může účastník měnit hodnoty těch kritérií, u nichž to v rámci nastavení hodnocení nabídek připustil zadavatel. Každý řádek této tabulky představuje jedno hodnotící kritérium nebo cenovou položku s příslušnými údaji ve sloupcích:

- Název název hodnotícího kritéria nebo cenové položky,
- Jednotka jednotky v nichž se zadávají hodnoty daného kritéria či cenové položky,
- Naceňované / poptávané množství je-li uvedeno, pak se hodnoty daného kritéria/položky zadávají pro stanovené naceňované množství a do celkové ceny pak vstupuje násobená hodnota dle poptávaného množství,
- Poslední nabídka poslední úspěšně zadaná, tj. aktuálně platná hodnota kritéria/cenové položky,
- Nová nabídka nová hodnota kritéria/cenové položky určená k odeslání,
- Min. změna / Max. změna je-li uvedeno, udává omezení pro podávání nových aukčních hodnot;
- Min. hodnota / Max. hodnota. je-li uvedeno, udává minimální a maximální přípustnou hodnotu daného kritéria/cenové položky; vyšší či nižší hodnotu pak nelze zadat.

Chcete-li upravit svou stávající nabídku, tj. podat nové aukční hodnoty, upravte hodnoty ve sloupci Nová nabídka a klikněte na tlačítko Odeslat. Zobrazí se potvrzovací okno, kde máte možnost naposledy zkontrolovat nové hodnoty.

E-ZAK Prodejní aukce, QCM, s.r.o.

| Vami zadane hodno   | oty                                                                                                 |         |
|---------------------|----------------------------------------------------------------------------------------------------|---------|
| Záruční doba (měsic | ə):                                                                                                 | 37      |
| Celková cena (Kč be | z DPH):                                                                                             | 750 000 |
|                     | <ul> <li>Certifikat mam ulozen v systemu:</li> <li>Certifikat ze souboru .p12 nebo .pfx:</li> </ul> |         |
|                     | /home/hanus/certifikaty/certifikat.ton                                                              |         |

Obrázek 16 - Potvrzení a elektronické podepsání nových aukčních hodnot (je-li vyžadováno)

V horní části je zobrazen čas, který již uběhl od otevření tohoto okna, a po určité době se zde zobrazí varování, že údaje v aukční síni se již mohly mezitím změnit. V tabulce je zobrazen přehled nových hodnot nabídky, které budou po potvrzení odeslány ke zpracování. V případě, že zadavatel požaduje elektronické podepisování změn aukčních hodnot, zobrazí se v tomto okně také podepisovací applet. Po potvrzení/podepsání těchto nových hodnot dojde k jejich odeslání na server a okamžitému přepočtu vaší i konkurenčních nabídek, takže se v aukční síni zobrazí aktuální stav a ve sloupci Poslední nabídka budou uvedeny právě odeslané nové hodnoty. Oprávnění ke změně aukčních hodnot může mít současně více uživatelů z organizace, záleží na nastavení oprávnění v E-ZAKu, Jestliže se tedy hodnoty vaší nabídky "samovolně" mění, provádí jejich změny jiný uživatel s vaší organizace. Zadavatel ani operátor nemá možnost hodnoty vaší nabídky měnit.